## SPA122のWeb設定ユーティリティへのアクセス

## 目的

デバイス設定を変更する最も簡単な方法の1つであり、時には唯一の方法として、Web設定ユー ティリティにアクセスする方法があります。Web設定ユーティリティは、管理者がデバイスを直 接操作できるグラフィカルユーザインターフェイス(GUI)であり、デバイスのパフォーマンスとネ ットワークを変更するために変更できるすべての機能を含んでいます。このドキュメントの目的 は、SPA122でWeb設定ユーティリティにログインしてアクセスする方法を説明することです。

## 該当するデバイス |ファームウェアのバージョン

• SPA122 | 1.3.2 (最新のダ<u>ウンロード</u>)

## Web構成ユーティリティへのアクセス

ステップ1:Webブラウザを開き、アドレスバーに電話アダプタのIPアドレスを入力し、[ログイン]を押**します**。「ログイン」ページが開きます。

| -iļi iļi<br>cisco                                             | Phone<br>Adapter<br>Configuration<br>Utility<br>Version 1.3.1 (003)                                                | Username:<br>Password:                     | Log In<br>Remember Username                    |
|---------------------------------------------------------------|----------------------------------------------------------------------------------------------------|--------------------------------------------|------------------------------------------------|
| © 2012 Cisco S<br>Cisco, Cisco Sy<br>Cisco<br>Systems, Inc. a | Systems, Inc. All Rights Reserved.<br>ystems, and the Cisco Systems log<br>and/or its affiliates in the United Sta | go are registered t<br>ates and certain of | trademarks or trademarks of<br>ther countries. |

電話アダプタのデフォルトのIPアドレスは192.168.15.1です。Webページが表示されない場合は 、IPアドレスをリセットしてください。IPアドレスをリセットするには、リセットボタンを30秒 間押し続けます。これにより、デフォルトのIPアドレスと他のすべての設定が工場出荷時のデフ ォルトにリセットされます。または、ホストコンピュータのIPアドレスが判明している場合は、 手動で電話アダプタと同じサブネット上に配置するように設定することもできます。

ブラウザに、Webサイトの証明書を信頼できないというメッセージが表示される場合があります 。[続行]また**は[続行]**をクリッ**クしてください**。ブラウザは証明書を信頼しません。証明書は Webサイト自体から取得され、サードパーティから取得されたものではありません。

デバイスは、管理者として1つのアクセスモードと、ユーザとして1つのアクセスモードの2つを 使用します。管理者ログインを使用すると、管理者はユーザがログインするよりも複雑な機能を 設定できます。ユーザログインは、ネットワークで基本設定が必要な場合に使用されます

ステップ2:[Username]フィールドにデバイスのユーザ名を入力します。管理者のデフォルトのユ ーザ名はadminで、ユーザのデフォルトのユーザ名はciscoです。

ステップ3:[Password]フィールドにデバイスのパスワードを入力します。管理者のデフォルトパ スワードはadminで、ユーザのパスワードはciscoです。

**注**:パスワードを忘れた場合は、電話アダプタを工場出荷時のデフォルトにリセットし、デバイ スをデフォルトログインに戻すことができます。

ステップ4:[Login]をクリックし、Web構成ユーティリティを入力します。「クイック*セットアッ* プ」ページが開きます。

| ululu<br>cisco | Phone A                                        | dapter Configuration Utility                                   | admin(Admin) | Log Out | About | Help |
|----------------|------------------------------------------------|----------------------------------------------------------------|--------------|---------|-------|------|
| Quick          | Setup Netwo                                    | ork Setup Voice Administration Status                          |              |         |       |      |
| Quick<br>Setup | Quick Setup                                    |                                                                |              |         |       |      |
|                | Line 1<br>Proxy:<br>Display Name:<br>Password: | User ID:                                                       |              |         |       |      |
|                | Dial Plan:                                     | (*xx [3469]11 0 00 [2-9]xxxxxx 1xxxx[2-9]xxxxxxx50 xxxxxxxxxx) |              |         |       |      |
|                | Proxy:<br>Display Name:<br>Password:           | User ID:                                                       |              |         |       |      |
|                | Dial Plan:                                     | (*xx[[3469]11]0]00[[2-9]xxxxxx[2-9]xxxxxxx50]xxxxxxxxxx)       |              |         |       |      |

[Quick Setup]ページでは、管理者が回線1と回線2の基本機能を設定できます。

右上隅のツールバーには、ルータに関する有用な情報が表示されます。

- ・ [Log Out]リンクをクリックすると、電話アダプタ設定ユーティリティからログアウトします。
- ・ [バージョン情報]リンクをクリックすると、デバイスの名前とファームウェアのバージョンを表示するウィンドウが開きます。
- ・ [ヘルプ]リンクをクリックすると、表示されている現在のページのさまざまなオプショ ンに関する情報が表示されます。

SPA122に関するすべてのシスコの記事へのリンクを含む詳細については、「<u>Cisco SPA122 ATA</u> <u>with Router Product Page」を参照してください</u>。